## Invitación a usuarios a un grupo de TEAMS

Estimado académico, en este documento te explicaremos brevemente como añadir o invitar a otros usuarios en la versión de a Teams, tanto a colegas como alumnos

## Invitar a través de su cuenta de Microsoft

1. Una vez que ha ingresado a la plataforma con su cuenta de correo de Microsoft o bien la cuenta institucional con @unam.mx o @comunidad.mx e ingrese a su escritorio

| Rec Rec      | ibidos - ibcoria@gmail.com - 🗙 📔 💼 Microsoft Teams 1.pdf.pd | . Onir. 🗴   💁 Página principal de Microsoft OII 🗴 📴 Microsoft Teams centro para tra: 🗴 👘 General (Facultad de Quínica UV) 🗴 🕂       |                                  |
|--------------|-------------------------------------------------------------|----------------------------------------------------------------------------------------------------|----------------------------------|
| ← →          | C teams.microsoft.com/_?tenantId=1d078542-                  | id5-4688-9e95-276fbc1c80ef#/conversationt/General?threadId=19:7242e26aabe2444189e19:c2176ccd5382@thread.skype&ctx=channel           | 🖈 Incógnito 🍪 🗄                  |
|              | C                                                           | Busque o escriba un comando                                                                                                    | R                                |
| Activitiat   | Equipos 🖓                                                   | re General Publicadones Archivos Wild +                                                                                             | 86 Toda la organizaci ····       |
| E.<br>Out    | Sus equipos                                                 |                                                                                                    |                                  |
| Equipos      | General Facultad de Química UNAM ····                       | Le damos la bienvenida.<br>Aquí tiene algunas cosas para comenzar                                                                   |                                  |
| Lisenster.   |                                                             |                                                                                                    |                                  |
|              |                                                             |                                                                                                    |                                  |
|              |                                                             |                                                                                                    |                                  |
|              |                                                             |                                                                                                    |                                  |
|              |                                                             | Agregar más personas Crear más canales Abrir las preguntas frecuentes                                                               |                                  |
|              |                                                             | 68 de de 1996                                                                                                    |                                  |
|              |                                                             |                                                                                                    |                                  |
|              |                                                             |                                                                                                    |                                  |
|              |                                                             |                                                                                                    |                                  |
|              |                                                             |                                                                                                    |                                  |
|              |                                                             |                                                                                                    |                                  |
|              |                                                             |                                                                                                    |                                  |
| Aplicacionen |                                                             |                                                                                                    |                                  |
| 0            |                                                             |                                                                                                    |                                  |
| Ayuda        | en linvitar a contactos                                     | Inicie una conversación nueva. Escriba @ para mencionar a alguien.                                                                  |                                  |
| ÷            | 88° Unirse a un equipo o crear uno 🛞                        | ₺ ८ © ២ ₽ ⊕ २ … >                                                                                                    |                                  |
| Вм           | crosoft Teams Vpdf 🗠 📄 Microsoft Teams Vpdf                 | B Microsoft Teams V_pdf     A     B Microsoft Teams J_pdf     A     B Microsoft Teams J_pdf     A     B Microsoft Teams J_pdf     A | Mostrar todo 🗙                   |
| -            | 🥝 📋 🖬 🚺 🧕                                                   |                                                                                                    | • +1 🖬 03:23 p. m.<br>23/03/2020 |

2. Seleccione **Chat** content content c

| ← → C  i teams.microsoft.com/_?tenantid |           |           | c1c80ef#/ |
|-----------------------------------------|-----------|-----------|-----------|
|                                         | ď         |           |           |
| Equipos                                 | Ÿ         | R General | Publica   |
| For Focultad d                          |           |           |           |
| Ceneral Lanadar                         |           |           |           |
| - Andrew                                |           |           |           |
|                                         |           |           |           |
|                                         |           |           |           |
|                                         |           |           |           |
|                                         |           |           |           |
|                                         | <b>-</b>  |           |           |
| Aprilia doner                           |           |           |           |
| Ayu & Invitar a contactos               | <u> </u>  |           |           |
| Car 85° Unirse a un equipo o crear uno  | ۲         |           |           |
| Microsoft Teams Vpdf ^ Microsoft Te     | sems Vpdf | Microsoft | leaπs Vp  |

## 3. Seleccione e invite a sus contactos, para esto puede elegir 3 opciones

- a) Elegir entre una lista de contactos de correo electrónico,
- b) Invitar por correo electrónico para especificar manualmente a quién quiere incluir (Si elige por correo electrónico, escriba los correos electrónicos y los nombres de las personas que le gustaría agregar a su equipo, si se encuentra en la versión 365 y las personas forman parte de su organización, escriba su nombre y le aparecerá a modo de lista las similitudes de nombre para que elija a quien busca, posterior a esto seleccione **Enviar invitaciones** para enviar a cada persona una invitación por correo electrónico para unirse a la organización.

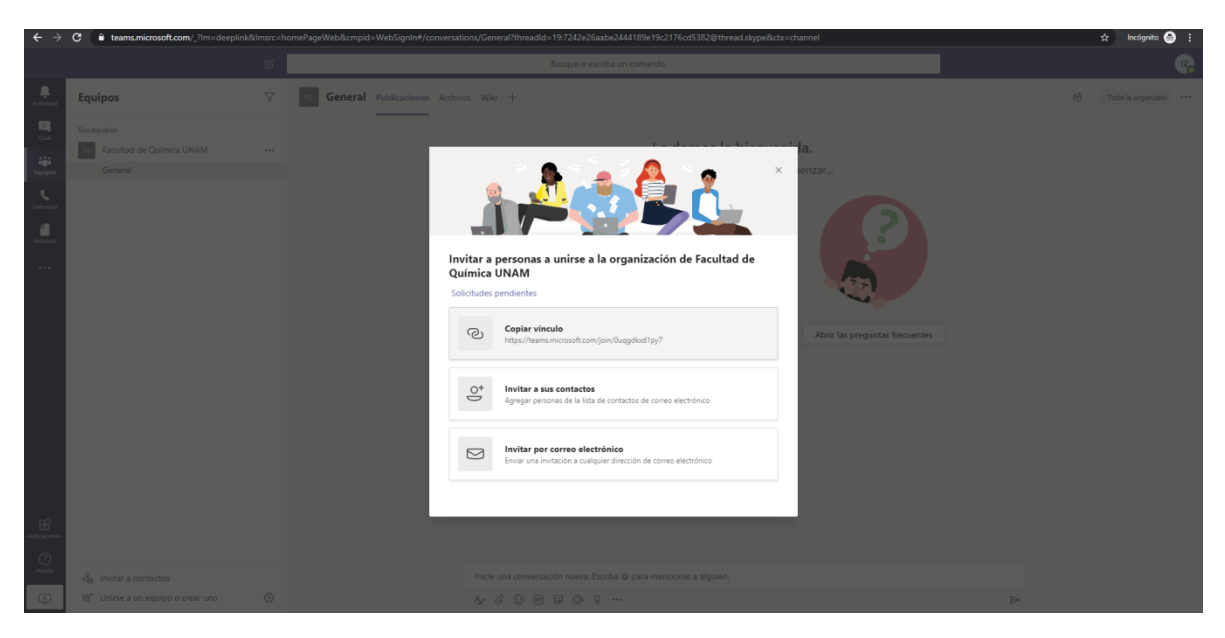

c) O bien envíe un vínculo de invitación y elija copiar el vínculo

**Nota:** De manera predeterminada, tanto los administradores como los miembros pueden agregar nuevos miembros a Teams. Los administradores también pueden restringir la capacidad de los miembros de agregar nuevos miembros. Si no llega la invitación envíela de nuevo. Incluso si esa persona recibe varias invitaciones, solo podrá unirse una vez.

- 4. Cuando se hayan unido a su organización de Teams, **agréguelos a un equipo** específico que haya creado.
- Una vez que alguien le solicite unirse mediante el vínculo de invitación, podrá aprobar o denegar cualquier solicitud seleccionando invitar personas > pestaña solicitudes pendientes.

En estos momentos, puede agregar hasta 300 personas a su organización de Teams.